iPad

# Flower Nest Service

操作説明書 【第1版】2015.03.20

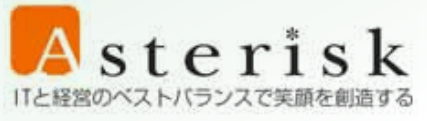

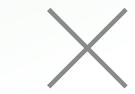

Asterisk ITと経営のベストバランスで笑顔を創造する メンジンのSEIKA 京都市花き地方卸売市場 京都市花き地方卸売市場 京都市花き地方卸売市場

# 目次

| 1.  | は          | じめに                  | 4          |
|-----|------------|----------------------|------------|
| 1   | .1         | FLOWER NEST とは       | 4          |
| 1   | .2         | 本書について               | 4          |
| 9   | त्त्वा न   | <b>石  影 と 連 役</b>    | 5          |
| 4.  | ЩГ         | 山 見こ恒17              |            |
| 3.  | Ц;         | ゲインする                | 6          |
| 4.  | 商。         | 品の一覧を見る              | 7          |
| 4   | .1         | 指定したセリ日に取り扱う品目を見る    | 7          |
| 4   | .2         | 品目ごとに商品を見る           | 8          |
| 4   | .3         | 商品一覧画面の表示について        | 9          |
| 4   | .4         | 運送便を指定する             | . 10       |
| 5.  | 商          | 品の一覧を見やすくする          | 11         |
| 5   | .1         | 品目名を素早くスクロールさせる      | . 11       |
| 5   | .2         | 商品の並び順を変える           | .12        |
| 5   | .3         | 指定した色の商品だけ表示する       | .13        |
| 5   | .4         | 指定した品目だけ表示する         | .14        |
|     | 5.4        | .1 登録リストを編集する        | .14        |
| _   | 5.4        | .2                   | . 15       |
| 5   | .5<br>     | お気に入りの商品たけ表示する       | . 16       |
|     | 0.0<br>5 5 | .1 わえに入りに間面を迫加する     | . 16       |
|     | 0.0<br>5 5 | -2 われに入りの間面にり表示する    | . 17<br>18 |
| _   | 0.0        |                      | . 10       |
| 6.  | 商          | 品の詳細と画像を見る/購入する      | 19         |
| 6   | .1         | 商品の詳細と画像を見る          | . 19       |
| 6   | .2         | 商品を購入する              | .20        |
| 7.  | メ          | ッセージを見る              | 21         |
| 7   | .1         | 固定メッセージ              | .21        |
| 7   | .2         | テロップメッセージ            | .21        |
| 8.  | 購          | 入履歴を見る               | 22         |
| 9.  | おり         | 買い上げ履歴を見る            | 23         |
| 10. | <b>D</b> / | グアウトする               | 24         |
| 11. | WB         | EBAPI のベース URL を設定する | 25         |
| 12. | その         | の他                   | 26         |
| 1   | 2.1        | 花きネットサポート宛のメールを作成する  | .26        |
| 1   | 2.2        | 京都生花ホームページをブラウザで表示する | .26        |
| 1   | 2.3        | お買上履歴をブラウザで表示する      | .26        |
| 13. | тţ         | ラーが表示されたときには?        | 27         |
| 1   | 3.1        | ログイン画面               | .27        |
|     |            |                      |            |

| 13.2 | メニュー画面          | 28 |
|------|-----------------|----|
| 13.3 | 商品一覧画面          | 29 |
| 13.4 | 商品詳細画面(購入処理を含む) | 30 |
| 13.5 | 登録リスト画面         | 33 |
| 13.6 | 購入履歴/お買い上げ履歴画面  | 33 |
| 13.7 | 全画面共通           | 34 |
|      |                 |    |

# 1. はじめに

## 1.1 Flower Nest とは

京都生花様のセリで花を購入できる iPad 用アプリケーションです。 おおまかに以下の機能を有します。

- 切花・鉢物およびバーゲン市場での商品情報の閲覧と購入
- 購入履歴の閲覧
- お買い上げ履歴の閲覧

## 1.2 本書について

iPad 用 Flower Nest アプリケーション(以下、アプリと呼びます)の画面仕様および操作方法について記述します。

# 2. 画面一覧と遷移

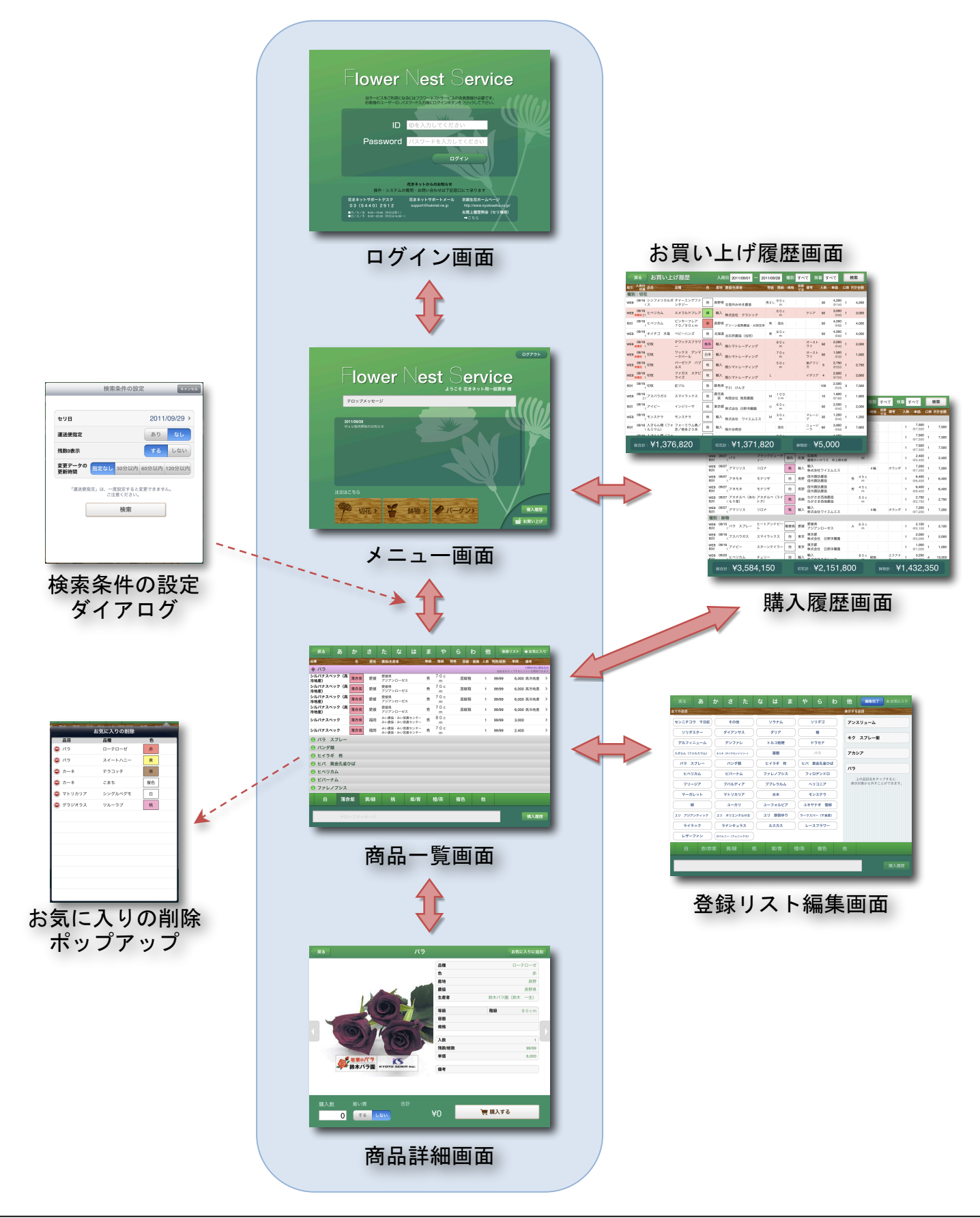

# 3. ログインする

- 1. アプリを起動する
- 2. ID 欄をタップし、キーボードでログイン用の「ID」を入力する
- 3. Password 欄をタップするか、キーボードの **Next** をタップして、「パスワード」を入力する
- 4. キーボードの **Go** をタップするか、  $\overset{\textcircled{}}{=}$  でキーボードを閉じてから  $\overset{\Box 0}{-}$  たタップする
- 5. サーバーと通信し、ログインできれば「メニュー」画面に切り替わる

| lower                                                                                        | Nest S                                | ervice                                                              |
|----------------------------------------------------------------------------------------------|---------------------------------------|---------------------------------------------------------------------|
| 当サービスをご利用になる<br>お客様のユーザーID、バス                                                                | るにはフラワーネストサービスの<br>スワード入力後にログインボタン    | 会員登録が必要です。<br>をクリックして下さい。 2                                         |
| ID                                                                                           | IDを入力してくださ                            | 3                                                                   |
| Password                                                                                     | パスワードを入力し <sup></sup><br>ログ           |                                                                     |
|                                                                                              |                                       | 4                                                                   |
| 操作・システムの領                                                                                    | <b>花きネットからのお知らせ</b><br>質問・お問い合わせは下記窓[ | 口にて承ります                                                             |
| 花きネットサポートデスク<br>03 (5440) 2912<br>■月/水/金 9:00~19:00 (休日は除く)<br>■日/火/木 9:00~22:00 (休日は14:00~) | 花きネットサポートメール<br>support@kakinet.ne.jp | 京都生花ホームページ<br>http://www.kyotoseika.co.jp/<br>お買上履歴照会(セリ場用)<br>➡こちら |

## 4. 商品の一覧を見る

## 4.1 指定したセリ日に取り扱う品目を見る

1. 「メニュー」画面を表示させる(ログイン画面でログインする、ないしは商品一覧画面から戻る)

セリの開催情報、メッセージの読み込みが終わり、操作が可能になるまで少しお待ちください

- 2. 商品一覧を見たい種別のボタン 切花 3 鉢物 3 バーゲン タップする
- 3. 「検索条件の設定」ダイアログが開くので、セリ日や表示条件等を設定し 検索 をタップする
- 4. 「商品一覧」画面に切り替わり、サーバーと通信後、取り扱っている品目がリスト表示される

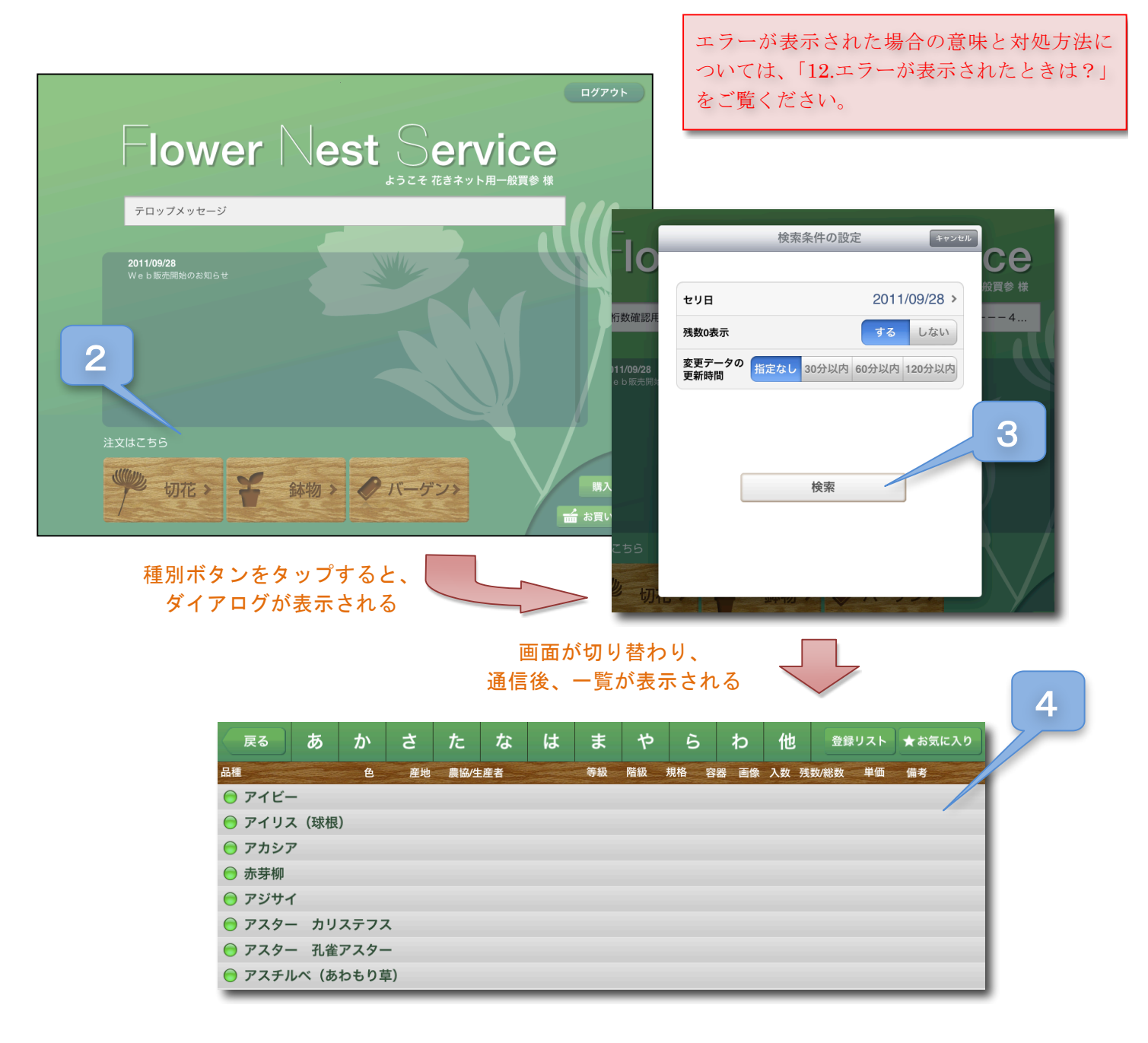

## 4.2 品目ごとに商品を見る

- 1. 「商品一覧」画面を表示させる(「4.1 指定したセリ日に取り扱う品目を見る」に引き続き操作してください)
- 2. 表示したい品目名をタップします(品目名のリストは上下にスクロールできます)
- 3. サーバーと通信後、タップした品目の現在上場している商品が表示されます(商品のリストも上下にスクロールでき ます)

![](_page_7_Figure_5.jpeg)

#### 品目名をタップすると、読み込み中表示に切り替わる

## 4.3 商品一覧画面の表示について

品目の読み込み状態に応じて、以下の図のように表示します。

既読かどうかによって品目名左のアイコンが切り替わり、既読の中で最後に開いた品目が桃色で強調表示されます。 既読の品目の左端には、その品目を読み込んだ時刻が表示されます。

また、読み込み中の品目は読み込みが終わるまで、インジケーターが回転します。

![](_page_8_Figure_5.jpeg)

## 4.4 運送便を指定する

以下の条件をすべて満たすとき、運送便の指定を行うことができます。

- 運送便が指定できる ID でログインしているとき
- 「検索条件の設定」ダイアログにて、明日のセリ日を指定しているとき
- そのセリ日に対して、一度も「運送便指定」したことがないとき

運送便の指定は、「検索条件の設定」ダイアログで行うことができます。

一度でも運送便の指定を行うと、そのセリ日の指定内容は変更できないので注意してください。

| 0           | 検:              | 索条件の設定                    | キャンセル              |
|-------------|-----------------|---------------------------|--------------------|
|             | セリ日             | 2011/                     | /09/29 <b>&gt;</b> |
| 認用          | 運送便指定           | あり                        | なし                 |
| 28<br>5国か   | 残数0表示           | する                        | しない                |
|             | 変更データの<br>更新時間  | <b>3</b> 0分以内 60分以内       | 120分以内             |
|             | 「運送便指定」は、-<br>ご | -度設定すると変更できませ/<br>注意ください。 | vo                 |
|             |                 | 検索                        |                    |
|             |                 |                           |                    |
|             |                 |                           |                    |
| <b> 小</b> し | ut*12           | V I V                     |                    |

# 5. 商品の一覧を見やすくする

## 5.1 品目名を素早くスクロールさせる

品目名は読みのあいうえお順で並んでおり、上部にある **あ** か さ …… わ 他 のいずれかをタップすると、 頭文字がそれで始まる品目までスクロールします。

![](_page_10_Figure_4.jpeg)

## 5.2 商品の並び順を変える

品目名の上部にある見出し(品種~備考)をタップすると、その見出しをキーに商品を並び替えます。 同じ見出しをもう一度タップすると、昇順/降順を切り替えることができます。

![](_page_11_Picture_3.jpeg)

並び替え可能な見出しは、「容器」「残数/総数」「備考」以外の項目です。

![](_page_11_Picture_5.jpeg)

複数の見出しを連続でタップすると、複数の条件で並び替えることができます。

これは3つの見出しまで指定できます。

以下は、「産地を昇順で、色を降順で、品種を昇順」の並び替えを指定した場合の表示例です。

![](_page_11_Figure_9.jpeg)

商品の並び替えをやめたい場合は サート リセット をタップします。

並び替える見出しを変更したい場合も、一旦ソートリセットしてから再度上記操作を行ってください。

![](_page_11_Figure_12.jpeg)

## 5.3 指定した色の商品だけ表示する

下部にある色グループボタンをタップすると、そのグループに属する色の商品だけを表示します。 もう一度同じ色グループボタンをタップすると、解除され全ての商品を表示します。

![](_page_12_Figure_3.jpeg)

色グループボタンを長押しすると、その色グループに属する色が表示されます。 その色ボタンをタップすると、その色の商品だけが表示されます。

![](_page_12_Figure_5.jpeg)

#### 5.4 指定した品目だけ表示する

あらかじめよく見る品目を登録しておき、「商品一覧」画面で呼び出すことができます。 この機能を本アプリでは「登録リスト」と呼びます。

## 5.4.1 登録リストを編集する

「商品一覧」画面の 登録リスト を長押しすると、「登録リスト編集」画面に切り替わります。

品目名ボタンをタップすると、「表示する品目」に追加することができます。最大20品目まで追加できます。

![](_page_13_Picture_6.jpeg)

逆に、「表示する品目」にある品目名ボタンをタップすると「表示する品目」から削除できます。

| 表示する品目                            | 表示する品目                            |
|-----------------------------------|-----------------------------------|
| ד-בעצעד                           | アンスリューム                           |
| キク スプレー菊                          | キク スプレー菊                          |
| דאטד ק                            | <i>∧</i>                          |
| /r= {/                            | 上の品目名をタップすると、<br>表示対象から外すことができます。 |
| 上の品目名をタップすると、<br>表示対象から外すことができます。 |                                   |
|                                   |                                   |
|                                   |                                   |

品目を追加し終わったら編集完了をタップすると、登録リストの編集を終了し、「商品一覧」画面に戻ります。

## 5.4.2 商品一覧画面で登録リストを呼び出す

「商品一覧」画面で右上にある 登録リスト をタップすると、登録リストにある品目だけが表示されます。

ただし登録リストに1つも品目が追加されていない場合、「登録リストが空である」 旨が表示され表示が切り替わる ことはありません。

この登録リストでの表示状態のまま、「5.2 商品の並び順を変える」や「5.3 指定した色の商品だけ表示する」を行 うことができます。

登録リストによる表示を解除する(全ての品目を表示する)には、 あ か さ …… わ 他 のいずれかのボタ ンをタップします。

![](_page_14_Figure_6.jpeg)

## 5.5 お気に入りの商品だけ表示する

ある商品をお気に入りとして登録しておき、そのお気に入りの「品目」「品種」「色」が同じ商品だけ「商品一覧」 画面に表示させることができます。

この機能を本アプリでは「お気に入り」と呼びます。

登録リストとお気に入りの違いを、以下にまとめておきます。

|       | 表示条件    | 登録する画面 | 削除する画面 | 登録件数  |
|-------|---------|--------|--------|-------|
| 登録リスト | 品目      | 登録リン   | スト編集   | 20 品目 |
| お気に入り | 品目、品種、色 | 商品詳細   | 商品検索   | 20 商品 |

## 5.5.1 お気に入りに商品を追加する

お気に入りに登録したい商品の「商品詳細」画面を表示させ、 お気に入りに追加 をタップする。 お気に入りは最大 20 商品まで追加できます。

![](_page_15_Picture_8.jpeg)

## 5.5.2 お気に入りの商品だけ表示する

「商品一覧」画面で右上にある ★<sup>お気に入り</sup>をタップすると、お気に入りにある商品と同じ「品目、品種、色」の商 品だけが表示されます。

ただしお気に入りに1つも商品が追加されていない場合、「お気に入りが空である」旨が表示され表示が切り替わる ことはありません。

このお気に入りでの表示状態のまま、「5.2 商品の並び順を変える」や「5.3 指定した色の商品だけ表示する」を行うことができます。

お気に入りによる表示を解除する(全ての品目を表示する)には、 <mark>あ か さ</mark> …… わ 他 のいずれかのボタ ンをタップします。

![](_page_16_Figure_6.jpeg)

## 5.5.3 お気に入りから商品を削除する

- 1. 「商品一覧」画面にある ★お気に入り を長押しする
- 2. 「お気に入りの削除」ポップアップが表示される
- 3. 削除したい商品の右にある 😑 をタップする (うっかり削除してしまわないためのスイッチです)
- 4. Delete をタップすると、商品を削除することができる(以上の手順を必要に応じてくり返してください)
- 5. 必要な数だけ削除が終わったら、ポップアップ以外の部分をタップすると閉じることができます

![](_page_17_Figure_7.jpeg)

## 6. 商品の詳細と画像を見る/購入する

## 6.1 商品の詳細と画像を見る

- 1. 「商品一覧」画面で、商品をタップする
- 2. 「商品詳細」画面に遷移し、画像のダウンロードが始まり、詳細が表示される
- 3. 花画像が複数ある場合は、画像の上部に●が表示され、画像を左右にスワイプすることで切り替えられます
- 4. [4] [▶]ボタンをタップすることで、商品一覧で表示している同一品目内の前後の商品に切り替えることができる

※ 画像は 🔟 が標示されているもののみ表示できます。

| 戻る             | あ             | か   | さ  | た          | な                       | は   | ま  | や        | 6  | 5  | わ  | 他  | ] 登録  | リスト    | ★お気に入り                  |    |
|----------------|---------------|-----|----|------------|-------------------------|-----|----|----------|----|----|----|----|-------|--------|-------------------------|----|
| 品種             |               | 色   | 産地 | 農協/生       | E産者                     |     | 等級 | 階級       | 規格 | 容器 | 画像 | 入数 | 残数/総数 | 単価     | 備考                      |    |
| かーネ            | スプレー          | -   |    |            |                         |     |    |          |    |    |    |    | 品目名を  | タップすると | 17時39分に読み;<br>リストを開閉でき; | しみ |
| サディスファ         | ァクション         | 桃   | 長野 | 信州調<br>信州調 | ī訪農協<br>ī訪農協            |     | 秀  | 65c<br>m |    |    |    | 1  | 99/99 | 6,50   | 0                       | 、  |
| トパーズ           |               | 黄   | 長野 | 信州調<br>信州調 | ā訪農協<br>ā訪農協            |     | 秀  | 65c<br>m |    |    |    | 1  | 99/99 | 6,50   |                         | X  |
| スーパートレ<br>テッシノ | <i>、</i> ンディー | 複白紫 | 長野 | 信州<br>信州   |                         | -   | 秀  | 65c<br>m |    |    |    | 1  | 99/99 | 6,50   | 0                       | >  |
| トパーズ           |               | 黄   | 長野 | 信州調<br>信州調 | ā訪<br>ā訪 <del>思</del> 伝 | ``` |    | 1        |    |    |    | 1  | 99/99 | 6,50   | 0                       | >  |
| コリン            |               | 橙   | 長野 | 信州調<br>信州調 | ā訪農協<br>該農協             |     |    |          |    |    |    | 1  | 99/99 | 6,50   | 0                       | >  |
| アモーレ           | $\langle$     | 戻る  |    |            |                         |     | ,  | カーネ      | ス  | プレ | /— |    |       |        |                         | お  |

![](_page_18_Picture_9.jpeg)

## 6.2 商品を購入する

- 1. 「商品詳細」画面を表示させる(「6.1 商品の詳細と画像を見る」に引き続き操作してください)
- 2. 購入数をタップすると右にあるようなテンキーが表示されるので、入力する
- 3. 必要に応じて、揃い買するかどうかをタップで切り替える
- 4. 漢購入する をタップする
- 5. 「購入しますか?」と聞かれるので、[はい]をタップする

■注意■ [はい]をタップ後、購入結果が表示されるまでは、以下の操作はしないでください。
 ・ 電源を切る、ホームボタン・ロックボタンを押す
 ・ 他のアプリに切り替える

- 6. 「購入中...」の旨が表示され、サーバーと通信し購入処理が行われます。
- 7. 購入結果(「12. エラーが表示された時には?」を参照)が表示されます。 購入できた旨が表示された段階で、購入が成立します。

![](_page_19_Figure_10.jpeg)

株式会社アスタリスク

# 7. メッセージを見る

## 7.1 固定メッセージ

更新頻度が低く、長期的な内容のメッセージで、「メニュー」画面で見ることができます。 画面を表示させると同時にサーバーに問い合わせ、読み込みが終わると表示されます。

表示内容が領域に収まらない場合は、上下にスクロールさせることで全てのメッセージを見ることができます。

## 7.2 テロップメッセージ

更新頻度が高く、リアルタイム性のあるメッセージで、「メニュー」画面と「商品一覧」画面で見ることができます。 画面を表示させると同時にサーバーに問い合わせ、読み込みが終わると表示されます。 また、30 秒ごとに再度サーバーに問い合わせ表示内容を更新します。

複数のメッセージを適宜自動的に切り替えながら表示します。

![](_page_20_Figure_8.jpeg)

## 8. 購入履歴を見る

- 1. 「購入履歴」画面を表示させる(メニュー画面または商品一覧画面の [購入履歴] ボタンをタップする)
- 2. 入荷日、種別、枝番を必要に応じて指定する
- 3. 検索 をタップする
- 4. サーバーと通信後、2.で指定した条件に合った購入履歴が表示されます

|        | 購え        | 入履         | 琵   |                   | 入荷            | 日 20  | 11/09/ | 01 ~ 2011/09/28                           | 種別             | すべて        | 枝  | 番す       | べて   | ł        | 検索                     |     |     |
|--------|-----------|------------|-----|-------------------|---------------|-------|--------|-------------------------------------------|----------------|------------|----|----------|------|----------|------------------------|-----|-----|
| 品      | 8         |            | 品   | 種                 | 色 産地          | 農協/生) | 産者     | 等級階級                                      | 規格             | 容器 備<br>寸法 | 講考 | 入数       | 単価   | 口数       | 合計金額                   |     |     |
|        |           |            |     |                   |               |       |        |                                           |                |            |    |          |      |          |                        |     |     |
| 5      | Ī         | 実る         | 購   | 入履歴               |               |       | 入荷     | 5日 2011/09/01 ~                           | 2011/09        | 9/28       | 種別 | すべ       | て枝   | 番す       | べて                     | 柞   | 卖索  |
| 1      | 取引        | 入荷日<br>枝番  | 品目  |                   | 品種            | 色     | 産地     | 農協/生産者                                    | 等級             | 階級         | 規格 | 容器<br>寸法 | 備考   | 入数       | 単価                     | 口数: | 合計金 |
| 1      | 種別        | :切有        | 5   |                   |               |       |        |                                           |                |            |    |          |      |          |                        |     |     |
|        | NEB<br>相対 | 09/28<br>1 | キク  | 輪菊                | 精興黄金          | 黄     | 香川     | JA香川県・小豆営農センター池!<br>小豆営農センター池田            | C              |            |    |          |      | 1        | <b>7,500</b><br>@7,500 | 1   | 7,5 |
| ۱<br>۱ | NEB<br>相対 | 09/28<br>1 | キク  | 輪菊                | 精興黄金          | 黄     | 香川     | JA香川県・小豆営農センター池<br>小豆営農センター池田             | <sup>⊞</sup> C |            |    |          |      | 1        | <b>7,500</b><br>@7,500 | 1   | 7,5 |
| ١      | NEB       | 09/28      | キク  | 輪菊                | 精興黄金          | 黄     | 香川     | JA香川県・小豆営農センター池I<br>小豆営農センター池田            | <sup>⊞</sup> C |            |    |          |      | 1        | 7,500                  | 1   | 7,5 |
| ۱<br>۱ | NEB       | 09/27      | バラ  |                   | ブラックビューテ      | 複色    | 佐賀     | 佐賀県                                       | - 67           | М          |    |          |      | 1        | 2,400                  | 1   | 2,4 |
| 1      | NEB       | 09/27      | アマリ | リリス               | リロナ           | 桃     | 輸入     | 歯(())) () () () () () () () () () () () ( | (RP            |            | 4輪 |          | オランダ | 1        | 7,200                  | 1   | 7,2 |
| 1      | NEB       | 09/27      | アネヨ | Fネ                | モナリザ          | 他     | 長野     | 保工会社リイエムエス信州諏訪農協                          | 秃              | 45 c       |    |          |      | 1        | @7,200<br>6,400        | 1   | 64  |
| 1      | 相対<br>NEB | 1<br>09/27 |     | <b>⊏→</b>         |               | 44    | ERZ    | 信州諏訪農協<br>信州諏訪農協                          |                | 45 c       |    |          |      | ·<br>  . | @6,400<br>6,400        |     | 0,1 |
| 1      | 相対        | 1          | アイコ | 七千                | モナリサ          | 112   | 反野     | 信州諏訪農協                                    | <i>7</i> 5     | m          |    |          |      | 1        | @6,400                 | 1   | 6,4 |
| 1      | WEB<br>相対 | 1          | シスク | デンレ・マ (051)<br>草) | トP)           | 桃     | 長崎     | ながさき西海農協                                  |                | 50C<br>m   |    |          |      | 1        | @2,750                 | 1   | 2,7 |
| 1      | NEB<br>相対 | 09/27<br>1 | アマリ | リリス               | リロナ           | 桃     | 輸入     | 輸入<br>株式会社ワイエムエス                          |                |            | 4輪 |          | オランダ | 1        | <b>7,200</b><br>@7,200 | 1   | 7,2 |
|        | 種別        | :鉢牧        | 0   |                   |               |       |        |                                           |                |            |    |          |      |          |                        |     |     |
| ۱<br>۱ | NEB<br>相対 | 09/15<br>1 | バラ  | スプレー              | ヒートアンドビー<br>ト | 複黄桃   | 愛媛     | 愛媛県<br>アジアンローゼス                           | А              | 60 c<br>m  |    |          |      | 1        | <b>2,100</b><br>@2,100 | 1   | 2,1 |
| ۱<br>۶ | NEB<br>相対 | 09/16<br>1 | アスノ | ペラガス              | スマイラックス       | 他     | 東京     | 東京都<br>株式会社 日野洋蘭園                         |                |            |    |          |      | 1        | <b>2,000</b><br>@2.000 | 1   | 2,0 |
| ۱<br>۶ | NEB<br>相対 | 09/16      | アイと | 2-                | スターンテイラー      | 他     | 東京     | 東京都<br>株式会社 日野洋蘭園                         |                |            |    |          |      | 1        | 1,000<br>@1.000        | 1   | 1,0 |
| 1      |           | 00/20      |     |                   |               |       |        | 输入                                        |                |            |    |          | エクマド |          | 3 250                  |     |     |

商品一覧画面と同様、見出しをタップすること で並び替えが行えます。 ただし「品目」「品種」「色」のみ指定可能です。

# 9. お買い上げ履歴を見る

- 1. 「お買い上げ履歴」画面を表示させる(メニュー画面 [お買い上げ履歴] ボタンをタップする)
- 2. 入荷日、種別、枝番を必要に応じて指定する
- 3. 検索 をタップする
- 4. サーバーと通信後、2.で指定した条件に合ったお買い上げ履歴が表示されます

※ 購入履歴とほぼ同じ操作・表示ですが、未確定が表示される点が違います。 2 3 お買い上げ履歴 戻る 検索 入荷日 2011/09/01 すべて 枝番 すべて 2011/09/28 取引 入荷日 品目 規格 容器 備考 入数 品種 産地 農協/生産者 単価 口数 合計金額 等級 階級 お買い上げ履歴 戻る 入荷日 2011/09/01 2011/09/28 種別 すべて 枝番 すべて 検索 4 取引 大荷日 品目 等級 階級 規格 容器 備考 品種 色 産地 農協/生産者 入数 単価 口数 合計金額 種別:切花 09/16 シンフォリカルポ チャーミングファ 4.200 秀2 L 9 0 c m 長野県 北信州みゆき農協 WEB 他 30 1 4,200 ンタジー 1ス @140 09/16 ヒペリカム 60c 3.000 輸入 株式会社 クラシック WEB エメラルドフレア 緑 ケニア 50 3.000 @60 m ピンキーフレア <sup>09/16</sup> ヒペリカム 4.000 相対 赤 長野県 グリーン長野農協・大岡支所 混合 50 1 4.000 秀 70/90cm @80 4,000 09/16 キイチゴ 木苺 80 c ベビーハンズ <sup>北海道</sup>北石狩農協(当別) WEB 他 秀 50 1 4.000 @80 m 09/16 WEB <mark>未確定</mark> 1 切枝 Pワックスフラワ 80 c 2.000 オースト ラリ 50 桃系 輸入 (株シマトレーディング 1 2.000 @40 m 09/16 切枝 ワックス デンマ 1,500 70 c オースト ラリ 50 WEB 輸入 ㈱シマトレーディング 白系 1 1.500 ークパール @30 m 09/16 切枝 バーゼリア バブ 50 c 2,750 Х 南アフリ 他 5 WEB 輸入 (株シマトレーディング 1 2,750 ルス m @550 09/16 切枝 ファガス スタビ 2,800 WEB 他 輸入 (株シマトレーディング L イタリア 4 2.800 1 ライズ @700 09/16 <sub>1</sub>切枝 2,500 <sup>群馬県</sup> 干川(けん子 相対 紅ヅル 他 100 3 7.500 @25 09/16 21 アスパラガス 100 1,800 鹿児島 スマイラックス WEB 他 10 1.800 М 1 県 有限会社 南原農園 @180 c m <sup>09/16</sup> アイビー 2,000 60 c 東京都 株式会社 日野洋蘭園 相対 インジリーサ 他 50 小 1 2.000 @40 m 3 0 c マレーシ ア 1,200 09/16 モンステラ WEB モンステラ 他 30 1,200 輸入 株式会社 ワイエムエス М m @40 09/16 入才らん類 (フォ フォーミウム黄/ ニュージ ーラ 3,900 相対 他 輸入 (株大谷商会 混合 60 2 7,800 1 ルミウム) 赤/桃各20本 @65 切花計:¥1,371,820 総合計:¥1.376.820 鉢物計:¥5.000 商品一覧画面と同様、見出しをタップすることで

商品一覧画面と同様、見出しをダッフすること 並び替えが行えます。 ただし「品目」「品種」「色」のみ指定可能です。

# 10. ログアウトする

- 1. 「メニュー」画面を表示させる(ログイン画面でログインする、ないしは商品一覧画面から戻る)
- 2. ログアウト をタップする
- 3. 本当にログアウトしてもよいか、問い合わせられるので [はい、ログアウトします] をタップする
- 4. サーバーと通信し、「ログイン」画面に切り替わる

| 2                                                                                         |   |
|-------------------------------------------------------------------------------------------|---|
| ログアウト<br>「<br>しののので<br>しますか?<br>しい、ログアウトしますか?<br>しい、ログアウトします<br>ようこそ 花きネット用一般買参様          | 3 |
| テロップメッセージ                                                                                 |   |
| <b>2011/09/28</b><br>We b 販売開始のお知らせ                                                       |   |
| 注文はこちら                                                                                    |   |
| 切花         ゴ 鉢物         ブ バーゲン         購入履歴           ゴ 鉢物         ゴ バーゲン         ゴ お買い上げ |   |

# 11. WebAPI のベース URL を設定する

#### 1. 設定アプリを起動する

Flower Nest が起動中の場合は必ずアプリを終了させてから、設定アプリを起動させてください。 ベース URL 設定は、アプリの起動時にのみ読み込みます。

## 2. 左のアプリケーションリストにある FlowerNest をタップする

## 3. ベース URL をタップし、キーボードで URL を入力する

この設定は必要のないときは、変更しないでください。 また、設定する URL は管理者が指定したものを設定してください。

![](_page_24_Picture_7.jpeg)

## 12. その他

## 12.1 花きネットサポート宛のメールを作成する

- 1. ログイン画面にある「花きネットサポートメール」の下にあるメールアドレスをタップする
- 2. 「アプリを終了し、メーラーを起動しますか?」と聞かれるので、メーラーを起動をタップする
- 3. メールアドレスが指定された状態で、iPad 標準のメーラーが起動する

メーラーでの操作方法については、iPad のマニュアル等をご覧ください

## 12.2 京都生花ホームページをブラウザで表示する

- 1. ログイン画面にある「京都生花ホームページ」の下にある URL をタップする
- 2. 「アプリを終了し、ブラウザを起動しますか?」と聞かれるので、 ブラウザを起動 をタップする
- 3. Safari が起動し、京都生花ホームページが読み込まれる

## 12.3 お買上履歴をブラウザで表示する

- 1. ログイン画面にある「お買上履歴照会(セリ場用)」の下にある「⇒こちら」をタップする
- 2. 「アプリを終了し、ブラウザを起動しますか?」と聞かれるので、 ブラウザを起動をタップする
- 3. Safari が起動し、「WEB 取引 買上表示用」画面ページが読み込まれる

![](_page_25_Figure_15.jpeg)

# 13. エラーが表示されたときには?

13.1 ログイン画面

| ログイン中                                                                             | <b>ログイン</b><br>をタップすると必ず表示されま<br>す。<br>サーバーにログインしています。<br>サーバーとの通信が終わり次第、自動的に消えます。 |
|-----------------------------------------------------------------------------------|------------------------------------------------------------------------------------|
| IC<br>IDが入力されていません<br>Flower Nest Serviceにログインする<br>ためのIDを入力してください。<br>OK<br>ロクイン | ID 欄に何も入力せず、 ログイン<br>たときに表示されます。<br>適切な ID を入力してから、ログインするようにしてく<br>ださい。            |
| IC ログインに失敗しました<br>IDまたはPasswordが違います。<br>もう一度入力し直して、ログインし<br>てください。<br>OK         | サーバーへのログインに失敗したときに表示されます。<br>ID かパスワードの入力が間違っていないか、確認して再<br>度ログインし直してみてください。       |

13.2 メニュー画面

| 販売条件の取得中                                                                                      | メニュー画面の表示直後に必ず表示されます。<br>セリの開催情報などをサーバーから取得しています。<br>サーバーとの通信が終わり次第、自動的に消えます。                                         |
|-----------------------------------------------------------------------------------------------|----------------------------------------------------------------------------------------------------|
| 運送便を設定中                                                                                       | 検索条件の設定ダイアログで「運送便設定」を指定した<br>後、ダイアログを閉じると必ず表示されます。<br>運送便をサーバーに設定しています。<br>サーバーとの通信が終わり次第、自動的に消え「商品一<br>覧」画面に切り替わります。 |
| <b>運送便が設定できませんでし</b><br>た<br>以下の項目を確認してください。<br>・サーバーがメンテナンス中<br>・ネットワークに接続していない<br><b>OK</b> | 運送便を指定したがサーバーに設定できなかったときに<br>表示されます。<br>iPad がネットワークに接続しているか、サーバーがメン<br>テナンス中ではないかを確認して再度試してみてくださ<br>い。               |
| ログアウト中                                                                                        | ログアウトを実行すると必ず表示されます。(「10. ログア<br>ウトする」参照)<br>ログアウトすることをサーバーに通知しています。<br>サーバーとの通信が終わり次第、自動的に消え「ログイ<br>ン」画面に切り替わります。    |

13.3 商品一覧画面

| 品目等の取得中                                                                                                    | 商品一覧画面の表示直後に必ず表示されます。<br>上場している品目情報などをサーバーから取得していま<br>す。<br>サーバーと通信が終わり次第、自動的に消えます。                                   |
|----------------------------------------------------------------------------------------------------|----------------------------------------------------------------------------------------------------|
| <ul> <li>他 登録リスト ★お気に入り</li> <li>登録リストが空です。</li> <li>このボタンを長押しして、登録リストに追加してください。</li> <li>1 99/99 6,000 &gt;</li> </ul> | 登録リストに 1 つも品目が追加されていない状態で、<br>登録リスト をタップしたときに表示されます。<br>登録リスト を長押しして、登録リスト編集で表示したい<br>品目を追加してから、登録リストの表示を行ってくださ<br>い。 |
| I 99/99 6.000 >                                                                                                    |                                                                                                    |
| 他     登録リスト     ★お気に入り     ふちに     ふちに     ふちに     ふちに     ふた                                                           | お気に入りに 1 つも商品が追加されていない状態で、<br>★お気に入り<br>をタップ(長押し)したときに表示されま<br>す                                                      |
| お気に入りか登録されていません。<br>商品を表示させて、お気に入りに登録して<br>ください。<br>■ 1 99/99 6,000 >                                                   | <sup>'</sup> 。<br>お気に入りにしたい商品の「商品詳細」画面で、<br><del>お気に入りに追加</del> をタップしてから、お気に入りの表示                                     |
| A                                                                                                    | を行ってください。                                                                                                    |

| Flower Nest 操作説明書                                                                 |                                                                                                    |  |
|-----------------------------------------------------------------------------------|----------------------------------------------------------------------------------------------------|--|
| 13.4 商品詳細画面(購入処理を含む)                                                              |                                                                                                    |  |
| 画像の読み込みに失敗しました                                                                    | 画像のダウンロードに失敗したときに表示されます。<br>この表示が出た理由には以下のようなもの考えられま<br>す。<br>1. 画像の URL が間違っている<br>2. サーバーに画像がない<br>3. サーバーとの通信が混雑している<br>4. iPad の通信が途絶えている |  |
| 容器<br><u> </u>                                                                    | <ul> <li>[▲] [▶]ボタンをタップしたときに、前または次に表示すべき商品がない場合に表示されます。</li> <li>自動的に消えますが、画面をタップしても消えます。</li> </ul>                                          |  |
| 容器<br><b>購入数が入力されていません</b><br>正しい購入数を入力してください。<br>OK                              | 購入数が0のまま、 ┡ 購入する をタップすると表示されます。<br>商品を購入する場合は、購入数に1以上の値を入力して<br>ください。                                                                         |  |
| 曲(冊<br>三)<br>学級<br>等級<br>時入しますか?<br>購入数2<br>合計金額¥12,000<br>入数<br>いいえ<br>しいえ<br>単価 | <ul> <li>■購入する をタップすると必ず表示されます。</li> <li>【はい】をタップすると、サーバーと通信し購入処理が行われます。</li> <li>【いいえ】をタップすると、購入を取りやめ、商品詳細<br/>画面に戻ります。</li> </ul>           |  |

| 時入中・・・       規格         人数       人数         残数/総数       発数         単価       備考         購入が完了するまで、アプリを終了させず<br>そのままお待ちください。 | <ul> <li>サーバーと購入処理について通信している間、表示されます。</li> <li>サーバーとの通信が終われば自動的に消えます。</li> <li>この表示が出ている間は以下の操作をしないでください。</li> <li>・ 電源を切る</li> <li>・ホームボタン・ロックボタンを押す</li> <li>・他のアプリに切り替える</li> </ul> |
|----------------------------------------------------------------------------------------------------|----------------------------------------------------------------------------------------------------|
| 寺被<br>ありがとうございます<br>購入数2 すべて購入しました。<br>リスト画面に戻ります。<br>人数<br>OK                                                             | 購入が完了したときに表示されます。<br>指定した購入数をすべて購入できた場合の表示です。<br>[OK] ボタンをタップすると商品一覧画面に戻ります。                                                                                                    |
| ありがとうございます<br>購入数2のうち1個を購入しました。<br>リスト画面に戻ります。<br>のK<br>単価                                                                 | 購入が完了したときに表示されます。<br>揃い買を「しない」で購入し、指定した購入数未満しか<br>購入できなかった場合の表示です。<br>[OK] ボタンをタップすると商品一覧画面に戻ります。                                                                                      |

![](_page_31_Picture_0.jpeg)

## 13.5 登録リスト画面

| 表示する品目                      | 登録リストに 20 を超える品目を追加仕様としたときに<br>表示されます。<br>この表示は自動的に消えます。           |
|-----------------------------|--------------------------------------------------------------------|
| ריד<br>די<br>ז              | 登録リストは20品目までしか追加できませんので、不要<br>な品目(表示する必要のない品目)を削除してから追加<br>してください。 |
|                             |                                                                    |
| これ以上追加できません。                |                                                                    |
| 不要な品目を削除してから<br>追加し直してください。 |                                                                    |

## 13.6 購入履歴/お買い上げ履歴画面

| 入荷日 2011/10/01 ~ 2011/09/28 種5<br>産地 終了日が開始日よりも<br>前になっています。 | 開始日と終了日の前後が逆のまま、 検索 をタップし<br>たときに表示されます。<br>開始日または終了日を適切なものに修正してから、         |
|--------------------------------------------------------------|-----------------------------------------------------------------------------|
| 愛媛県<br>愛媛 アジアンローゼス 秀 60 c<br>m                               | 検索をタップしてください。                                                               |
| 愛媛県<br>愛媛 マジアンローゼフ 秀 60 c m                                  |                                                                             |
| 履歴を取得中<br>、                                                  | 検索 をタップすると必ず表示されます。<br>購入/お買い上げ履歴をサーバーから取得しています。<br>サーバーと通信が終わり次第、自動的に消えます。 |

## 13.7 全画面共通

| <b>サーバーからエラーが返って<br/>きました</b><br>以下の項目を確認してください。<br>・サーバーがメンテナンス中<br>・サーバーのURLが間違っている<br><b>OK</b> | サーバーから本アプリが想定しないデータが返ってきた<br>ときに表示されます。<br>サーバーがメンテナンス中ではないか、設定アプリで指<br>定しているベース URL が間違っていないかを確認した<br>上で再度試してみてください。                             |
|----------------------------------------------------------------------------------------------------|----------------------------------------------------------------------------------------------------|
| <b>アクセスがタイムアウトしま</b><br>した<br>サーバーが混雑しているようです。<br>ログイン画面に戻ります。<br><b>OK</b>                        | サーバーからタイムアウトの旨 (処理区分コード 1) を返し<br>てきたときに表示されます。<br>サーバーとの通信が混雑していると思われます。<br>時間を空けてアクセスし直してください。                                                  |
| <b>サービス時間外です</b><br>サービスを提供する時間外になりま<br>した。<br>メニュー画面に戻ります。<br><b>OK</b>                           | サーバーからサービス時間外の旨(処理区分コード 2)を返<br>してきたときに表示されます。<br>今まで開いていたセリは終了となります。<br>次のセリが開始される時間まで待ってアクセスしてくだ<br>さい。<br>サービス時間外でも「購入履歴」「お買い上げ履歴」は利<br>用できます。 |

| Flower Nest 操作説明書                                                                                                    |                                                                                                    |
|----------------------------------------------------------------------------------------------------|----------------------------------------------------------------------------------------------------|
| <b>セッションが切れました</b><br>ログインし直してください。<br>ログイン画面に戻ります。<br><b>OK</b>                                                                         | サーバーからリセットの旨(処理区分コード 9)を返してき<br>たときに表示されます。<br>通信の有効期限が切れました。<br>引き続きサービスを利用するには、ログインし直してく<br>ださい。                                                                                                   |
| <b>サーバーにアクセスできませ</b><br>んでした<br>以下の項目を確認してください。<br>・サーバーがメンテナンス中<br>・ネットワークに接続していない<br>・サーバーのURLが間違っている<br>OKボタンをタップすると、<br>ログイン画面に戻ります。 | <ul> <li>サーバーにアクセスできない、ないしはサーバーから通信レベルでのエラー (HTTP のステータスコードが 200 以外)を返してきたときに表示されます。</li> <li>サーバーがメンテナンス中ではないか、ネットワークに接続できているか、設定アプリで指定しているベース</li> <li>URL が間違っていないかを確認した上で再度試してみてください。</li> </ul> |

٦